# Fiche technique Utilisation du registre des activités de traitement

La fiche technique a vocation à vous expliquer comment ce fichier Excel peut être utilisé et quelles sont ses différentes fonctionnalités.

# Préambule : L'activation des macros

### Pourquoi activer les macros sur le fichier Excel ?

Afin de garantir le bon fonctionnement de ce fichier Excel, il est indispensable d'activer les macros. Celles-ci permettent en effet d'automatiser certaines tâches et d'assurer l'exécution correcte des fonctionnalités intégrées.

### Comment activer les macros sur les différentes versions d'Excel ?

Il est possible que ce type de message s'affiche suivant la version d'Excel utilisée et le type d'appareil utilisé.

Il est important d'activer les macros pour bénéficier pleinement des fonctionnalités du registre des activités de traitement.

| Ce classeur contient des macros. Voulez-vous désactiver les macros avant d'ouvrir le fichier ?         Les macros peuvent contenir des virus susceptibles d'endommager votre ordinateur. Si le fichier provient d'une source fiable, cliquez sur Activer les macros. Si la source n'est pas entièrement fiable, cliquez sur Activer Désactiver les macros.         En savoir plus sur les macros         Désactiver les macros         Activer les macros | Security Warning       X         « www\excel\calendrier\calendrier_automatique.xls »       contient des macros.         Les macros peuvent contenir des virus. Il est généralement plus prudent de les désactiver. Toutefois, si elles proviennent d'une source sûre, le fait de les désactiver vous empêchera d'avoir accès à toutes les fonctionnalités.         Désactiver les macros       Activer les macros       Informations |
|----------------------------------------------------------------------------------------------------|----------------------------------------------------------------------------------------------------|
| MODE PROTÉGÉ <u>Attention aux fichiers provenant d'un emplacement Internet, car</u>                                                                                                    | ils peuvent contenir des virus. Il est recommandé de rester en mode protégé sauf si vous devez effectuer des modifications. Activer la modification                                                                                                    |
| RISQUE DE SÉCURITÉ Microsoft a bloqué l'e                                                                                                    | xécution des macros, car la source de ce fichier n'est pas approuvée. En savoir plus                                                                                                    |
| AVERTISSEMENT DE SÉCURIT                                                                                                    | TÉ <u>Les macros ont été désactivées.</u> Activer le contenu                                                                                                    |

Ce fichier provient d'une source fiable et vérifiée. Vous pouvez les activer en toute sécurité.

Dans l'éventualité où ce type de message n'apparaît pas, vous pouvez, suivant votre version d'Excel, directement activer les macros dans le fichier.

| Général (                               | Signatures r     | numériques                        | Sécurité Détails                         | Versions préc                  | édentes      |              |
|-----------------------------------------|------------------|-----------------------------------|------------------------------------------|--------------------------------|--------------|--------------|
| ×                                       |                  |                                   |                                          |                                |              |              |
| Type du fic                             | chier :          | Feuille de                        | calcul Microsoft E                       | xcel prenant en                | charge les m | acros (.xlsr |
| S'ouvre av                              | ec:              | Kanal Exce                        | н                                        |                                | Mo           | difier       |
| Emplaceme                               | ent :            |                                   |                                          |                                |              |              |
| Taille :                                |                  | 148 Ko (1                         | 51 820 octets)                           |                                |              |              |
| Sur disque                              |                  | 152 Ko (1                         | 55 648 octets)                           |                                |              |              |
| Créé le :<br>Modifié le :<br>Dernier ac | cès le :         |                                   |                                          |                                |              |              |
| Attributs :                             | Leo              | cture seule                       | Caché                                    |                                |              | Avancé       |
| Sécurité :                              | Ce fic<br>éventi | hier provient d<br>uellement être | d'un autre ordinate<br>bloqué pour proté | ur et peut<br>ger cet ordinate | ur. 🕑        | Débloquer    |
|                                         |                  |                                   |                                          |                                |              |              |

### Pour activer les macros :

- Effectuer un clic droit sur le fichier enregistré
- Cliquer sur « Propriétés » et vérifier que vous êtes bien dans l'onglet « Général ».
- Cocher la case « Débloquer ».
- Pour valider, cliquer sur « OK ».

### **IMPORTANT**

À titre informatif, ce fichier est protégé afin d'assurer le bon fonctionnement du registre des activités de traitement.

Toutefois, il vous est possible de retirer cette protection afin de l'adapter à vos besoins. Veillez uniquement à ne pas insérer de colonnes ou de lignes et à ne pas modifier la structure générale du fichier. Les insertions de lignes pour ajouter des informations doivent se faire en utilisant les boutons prévus à cet effet.

Pour information, la version d'Excel utilisée pour la création de ce fichier est celle de 2021.

Enfin, il est important de prêter attention au copier-coller. Lors de l'utilisation du clic droit, il est nécessaire de choisir l'option respectant la mise en forme dans les options de collage afin d'éviter des problèmes de mise en page.

# ETAPE N°1 : Remplir la feuille « Présentation » du fichier

| Remplir les informations            | RESPONSABLE DU TRAITEMENT                           | Dénomination sociale (si personne morale):<br>Nom, prénom (si personne physique) : |                            |
|-------------------------------------|-----------------------------------------------------|------------------------------------------------------------------------------------|----------------------------|
| afférentes au <b>responsable du</b> |                                                     | Adresse :                                                                          |                            |
| traitement                          |                                                     | Code postal :<br>Ville/Pays :                                                      |                            |
| traitement.                         |                                                     | Téléphone :<br>e-mail ;                                                            |                            |
|                                     | DELEGUE A LA PROTECTION DES DONNES (si applicable)  | ×                                                                                  |                            |
| NON est sélectionné par             | NON                                                 |                                                                                    |                            |
| défaut. Cliquer dans la 🛛 🗡         |                                                     |                                                                                    |                            |
| cellule et sélectionner OUI         |                                                     |                                                                                    |                            |
| dans la liste déroulante si         |                                                     |                                                                                    |                            |
| vous avez un Délégué à la           |                                                     | Master à laur la lafe                                                              |                            |
| protection des données.             |                                                     | iviettre a jour les infor                                                          | mations dans les activites |
| (DPD).                              | RESPONSABLE DU TRAITEMENT :                         | Dénomination sociale (si personne morale):                                         |                            |
|                                     |                                                     | Nom, prénom (si personne physique) :                                               |                            |
|                                     |                                                     | Adresse :<br>Code postal :                                                         |                            |
| Si vous choisissez OUI,             |                                                     | Ville/Pays :<br>Téléphone :                                                        |                            |
| de nouveaux champs                  | DELECHE & LA DROTECTION DES DONNES (ci anticable)   | e-mail :                                                                           |                            |
| apparaissent, vous                  | OUI                                                 | Dénomination sociale (si DPD externe):                                             |                            |
| permettant de remplir               |                                                     | Adresse :<br>Code postal :                                                         |                            |
| les différentes                     |                                                     | Ville/Pays :<br>Téléphone :                                                        |                            |
| données afférentes à                |                                                     | e-mail :                                                                           |                            |
| votre DPD.                          |                                                     | Mettre à jour les inform                                                           | nations dans les activités |
|                                     |                                                     |                                                                                    |                            |
| Une fois tous les champs rem        | plis, cliquer sur <b>« <i>Mettre à jour les</i></b> |                                                                                    |                            |
| informations dans les activ         | vités » afin que les contacts du                    |                                                                                    |                            |
| responsable du traiteme             | nt et du DPD apparaissent                           |                                                                                    |                            |
| automatiquement dans chaqu          | ue fiche de traitement.                             |                                                                                    |                            |
|                                     |                                                     |                                                                                    |                            |
|                                     |                                                     |                                                                                    |                            |
| Imprimer Si vous                    | souhaitez imprimer cette page, vous po              | ouvez cliquer sur le bouton «                                                      | Imprimer ».                |
| Le bout                             | on « Besoin d'aide ? » renvoie vers des             | explications sur les différent                                                     | s termes utilisés.         |
| Besoin d'aide ?                     |                                                     |                                                                                    |                            |

# ETAPE N°2 : Créer une fiche de traitement d'activité à partir de la feuille « <u>Liste des activités</u> <u>de traitement</u> »

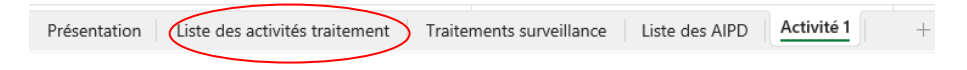

En bas de la page, cliquer sur 2<sup>ème</sup> onglet « Liste des activités de traitement ».

Cliquer ensuite sur le bouton « Nouvelle activité de traitement » en haut à droite afin d'ouvrir dans le fichier une nouvelle feuille.

| LISTE | DES ACTIVITES DE TRAITEMENT |               |                  | (      | Nouvelle activité de tr<br>Mise à jour des tal | raitement    |   | Imprimer |   |
|-------|-----------------------------|---------------|------------------|--------|------------------------------------------------|--------------|---|----------|---|
|       | TOUTES LES ACTIVITES        | Date création | Date mise à jour | Servic | e 🗸                                            | Surveillance | - | AIPD     | ~ |
|       |                             |               |                  |        |                                                |              |   |          |   |
|       |                             |               |                  |        |                                                |              |   |          |   |

| Activité 1 :                                                                                                    | XXX                                                                                                    | Remplir le champ « Activité ».                                                                                                    |
|----------------------------------------------------------------------------------------------------|----------------------------------------------------------------------------------------------------|----------------------------------------------------------------------------------------------------|
| RESPONSABLE DU TRAITEMENT :                                                                                                    | Dénomination sociale (si personne morale):<br>Nom, prénom (si personne physique) :<br>Adresse :<br>Code postal :<br>Ville/Pays :<br>Téléphone :<br>e-mail : | Les champs « <i>Responsable du</i><br><i>traitement</i> » et « <i>Délégué à la</i><br><i>protection des données</i> » sont déjà<br>remplis si vous avez saisi ces<br>informations dans la feuille                                                 |
| DELEGUE A LA PROTECTION DES DONNES (si applicable)<br>OUI                                                                                       | Nom, prénom (si personne physique) :<br>Dénomination sociale (si DPD externe):<br>Adresse :<br>Code postal :<br>Ville/Pays :<br>Téléphone :<br>e-mail :     | Les champs « Représentant en<br>Princinguté » et « Responsable                                                                                                    |
| REPRESENTANT EN PRINCIPAUTE<br>(si le responsable du traitement est situé à l'étranger)<br>NON<br>RESPONSABLE CONJOINT (si applicable) :<br>NON |                                                                                                    | conjoint » sont quant à eux à remplir,<br>uniquement si applicable.         NON est sélectionné par défaut. Cliquer<br>dans la cellule et sélectionner OUI dans la<br>liste déroulante si vous avez ur<br>représentant ou un responsable conjoint |
| REPRESENTANT EN PRINCIPAUTE<br>(si le responsable du traitement est situé à l'étrange<br>NON<br>OUI<br>NON                                      | r) RES                                                                                                    | SPONSABLE CONJOINT (si applicable) :<br>NON                                                                                                    |
| REPRE SENTANT EN PRINCIPAUTE<br>(si le responsable du traitement est situé à l'étranger)<br>OUI                                                 | Dénomination sociale (si personne morale):<br>Nom, prénom (si personne physique) :<br>Adresse :<br>Code postal :<br>Ville/Pays :<br>Téléphone :<br>e-mail : | Si vous choisissez OUI, de<br>nouveaux champs<br>apparaissent vous<br>permettant de remplir les<br>informations afférentes à                                                                                                    |

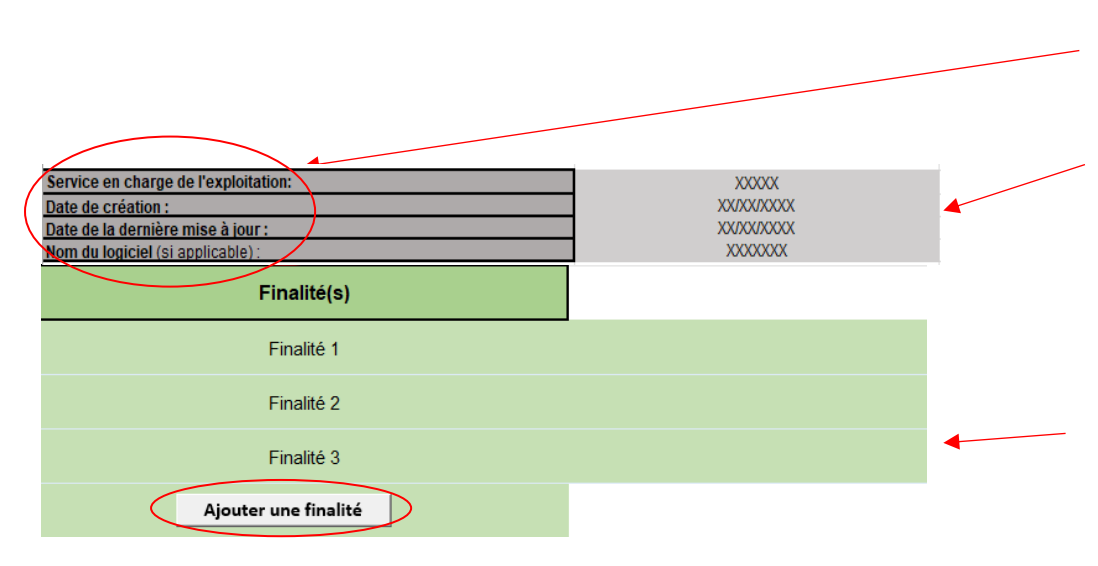

Dénomination sociale (si personne morale):

Nom, prénom (si personne physique):

Adresse : Code postal : Ville/Pays : Téléphone : e-mail :

RESPONSABLE CONJOINT (si applicable) :

Renseigner le champ concernant le « *Service en charge de l'exploitation* » (par exemples : service ressources humaines, service comptabilité ...).

chacun.

Renseigner la « *Date de création* » du traitement et la « *Date de la dernière mise à jour* » effectuée, ainsi que le « *Nom du loaiciel* » si applicable.

Renseigner en colonne B « *Détail* », la ou les finalité(s) de votre traitement (champ libre).

Si vous avez plus de 3 finalités, vous pouvez en ajouter autant que nécessaire en appuyant sur « *Ajouter une finalité* ».

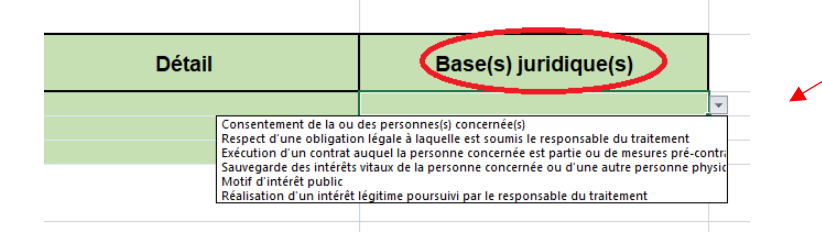

Pour chacune des finalités renseignées en colonne B, il convient ensuite de sélectionner en colonne C, la *« Base juridique »* correspondante.

# 📅 Cette « poubelle » vous permet de supprimer n'importe quelle ligne

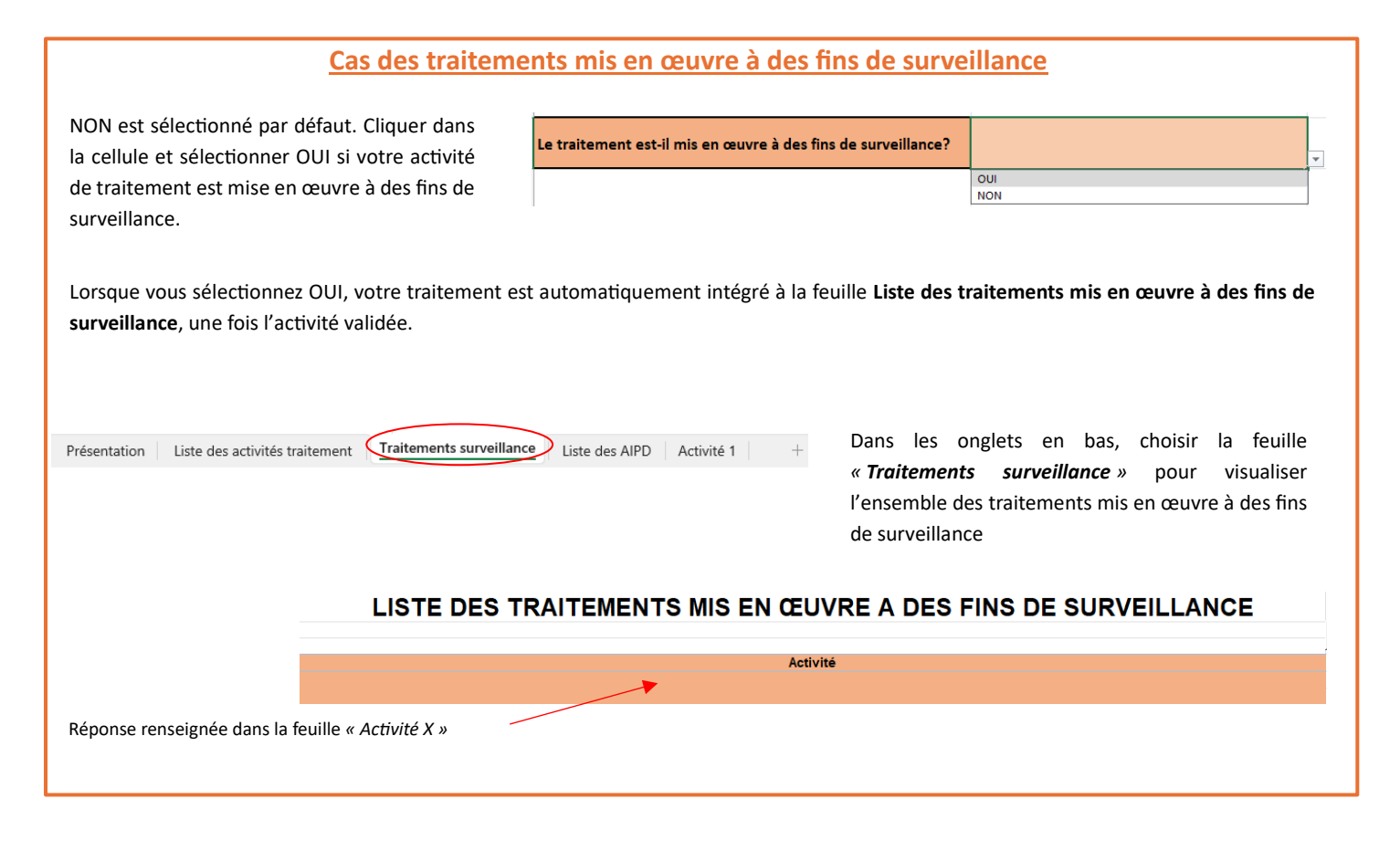

|   | Catégorie(s) de personnes concernées   |                         | Y        | Dans le champ  | « Cat  | égorie | (s) de |
|---|----------------------------------------|-------------------------|----------|----------------|--------|--------|--------|
|   |                                        | Salariés<br>Clients     |          | personnes      | СС     | ncern  | ées », |
| 1 |                                        | Prospects               |          | sélectionner   | dans   | la     | liste  |
|   | Collectez-vous des données sensibles ? | Prestataires            |          | déroulante     | la     | ou     | les    |
| 1 |                                        | Mineurs<br>Visiteurs    |          | proposition(s) | corres | ponda  | nte(s) |
|   |                                        | Patients<br>Administrác |          | au traitement. |        |        |        |
|   |                                        | Autre                   | <u>]</u> |                |        |        |        |

#### Cas de la collecte de données sensibles

NON est sélectionné par défaut. Cliquer dans la cellule et sélectionner OUI si vous collectez des données sensibles dans le cadre de cette activité de traitement.

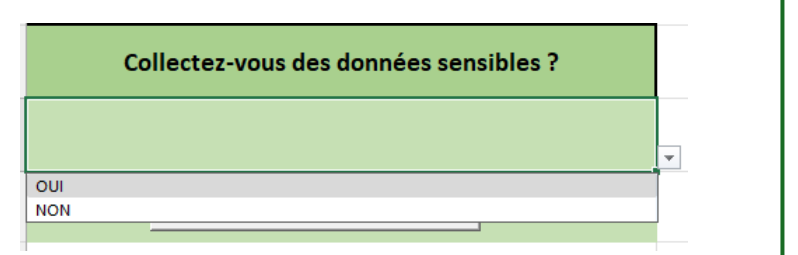

5

| <u>Si la réponse est NON :</u>                                                                                                    |                                                                                                    | Si la réponse es                                                                                                    | <u>t OUI :</u>                                                                                                    |                                                                                                    |
|----------------------------------------------------------------------------------------------------|----------------------------------------------------------------------------------------------------|----------------------------------------------------------------------------------------------------|----------------------------------------------------------------------------------------------------|----------------------------------------------------------------------------------------------------|
| Collectez-vous des données sensibles ?                                                                                                    | Collectez-vous des données sensibles ?<br>Out<br>Ajouter une donnée                                                          | Détail                                                                                                    | Durée(s) de conservation                                                                                                    | Justification(s)                                                                                                    |
| Appartenances raciales ou ethniques<br>Opinions politiques, religieuses, philosophiques ou syndicales<br>Données denétiques                                                     | es champs <b>« Détails »</b> , <b>« Durée(s)</b><br>Durée(s) de conserv-at<br>1 mois<br>2 mois<br>3 mois<br>6 mois<br>1 mois | de conservation » et « Ju<br>Justific<br>Coll<br>Consentement exploite de la p<br>Traitements nécessaire à la sau<br>Traitements nécessaire à la com<br>Matter ent nécessaire à la com<br>Matter de rubbic importan<br>Traitement nécessaire à de la | ustification(s) » apparais<br>ation(s)<br>resonce concernée<br>regarde des intérêts vitaux de la personne concernée ou d'une<br>there d'une intitution ecclésiale ou d'une groupement à arais<br>es publiques par la personne concernée<br>statation, à l'exercice ou à la défense d'un droit en justice ou<br>t<br>s de médécine prérentive ou de la médécine du travail, de l'a | SSENT.                                                                                                    |
| Données biométriques aux fins d'identifier une personne physique de r<br>Données concernant la santé<br>Données sur la vie sexuelle ou l'orientation sexuelle d'une personne ph | manière unique 2 ans<br>3 ans<br>5 ans<br>10 ans<br>Autre                                                                    | Donnies bionétriques sirier<br>Taitements nécesaies à l'avéc<br>Taitements mis en œure par l'<br>Taitements visés aux articles 64                                                                                                    | Intercepante du Control de Calcular de Control de Control de<br>Interfessaire aux contrôles de l'actés auxiliar de travail auxiliar<br>ution des obligations et de l'exercice des droits propores au res<br>nstitut Monégasque de la Statistique et des Etudes Economiq<br>77 et 51 mis en œuvre par les autorités administratives et judic                                       | is d'ou can de la cadre de la cadre de la cadre e<br>ponsable du traitement ou à la personne concernée en r<br>ues<br>jaires |
| Pour chacun de ces champs, sélecti<br>« <b>Détail</b> » et « <b>Durée(s) de conserva</b><br>Pour ajouter une nouvelle catégo                                                    | onner votre ou vos choix dans la<br>ation », plusieurs justifications pe<br>orie de donnée                                   | liste déroulante. Si un s<br>uvent être sélectionnées<br>une donnée sensible                                                                                                    | eul choix par ligne est po<br>pour une même catégo                                                                                                    | ossible dans<br>rie.                                                                                                    |

| (Autre(s)) catégorie(s) de données | Détail | Durée(s) de conservation | Source(s) |
|------------------------------------|--------|--------------------------|-----------|
| Ajouter une catégorie de données   |        |                          |           |

Dans le champ « (Autre(s)) catégorie(s) de données », sélectionner dans la liste déroulante la catégorie concernée par votre traitement.

Pour ajouter une catégorie supplémentaire, cliquer sur « *Ajouter une catégorie de données* ».

Ajouter une catégorie de données

| (Autres) catégorie(s) de données                             |   |
|--------------------------------------------------------------|---|
|                                                              |   |
|                                                              | Ŧ |
| Identité/situation de famille                                | 1 |
| Adresses et coordonnées                                      |   |
| Formation, diplômes, vie professionnelle                     |   |
| Caractéristiques financières                                 |   |
| Copies de documents officiels                                |   |
| Habitudes de vie et de consommation                          | L |
| Données d'identification électronique                        |   |
| Condamnation criminelles, infractions ou mesures de sécurité |   |
| Informations temporelles                                     |   |
| Autre                                                        |   |

Pour chaque catégorie de données, il convient de renseigner les champs « *Détail », « Durée(s) de conservation »* et « *Source(s) »*.

| Catégorie(s) de personnes ayant accès au traitement | Détail | Localisation des personnes |
|-----------------------------------------------------|--------|----------------------------|
| Catégorie 1                                         |        |                            |
| Catégorie 2                                         |        |                            |
| Catégorie 3                                         |        |                            |
| Ajouter une catégorie                               |        |                            |

Dans le champ « *Catégorie(s) de personnes ayant accès au traitement ».,* il convient de renseigner la case « *Détail »* (exemple : service comptabilité) et la case « *Localisation des personnes »* (exemple : Monaco).

Dans le champ « *Catégorie(s) de personnes habilitées à recevoir communication des données* »., il convient de renseigner la case Détail (exemple : expert-comptable) et la case Localisation des personnes (exemple : Monaco).

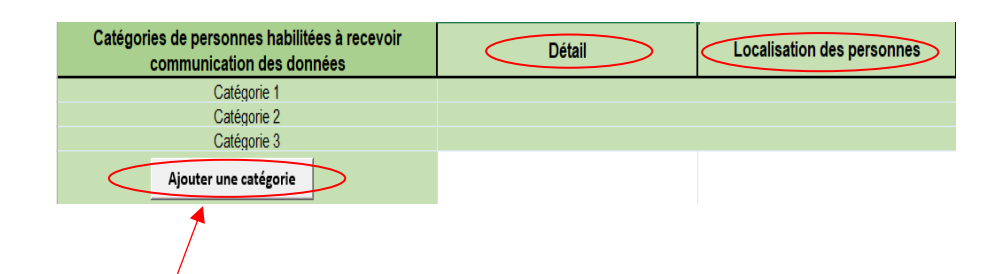

Pour ajouter une catégorie supplémentaire, cliquer sur « *Ajouter une catégorie* ».

| Sécurité                                                                                                    | Référence(s) documents |
|----------------------------------------------------------------------------------------------------|------------------------|
| Ajouter une mesure de sécurité                                                                                    |                        |
| 1                                                                                                    | _                      |
| Pour ajouter une mesure de sécurité<br>supplémentaire, cliquer sur « <i>Ajouter une<br/>mesure de sécurité</i> ». |                        |

Remplir la case « **Sécurité** » et la case « **Référence(s) documents** » en fonction de l'activité de traitement (exemples : serveur placé dans une baie informatique sécurisée, identifiants et mots de passe individuels, traçabilité des accès).

### Cas de transfert(s) de données vers un pays ne disposant pas d'un niveau de protection adéquat

| NON est sélectionné par défau<br>sélectionner OUI dans la liste dér<br><i>des Transfert(s) de données vers</i><br>niveau de protection adéquat dar | ut. Cliquer dans la ce<br>oulante si vous <i>effectue</i><br><i>un pays ne disposant p</i><br>is le cadre de ce traiteme | ellule et Tran<br>ez un ou<br>pas d'un<br>ent. | nsfert(s) d<br>d'ui | e données vers un p<br>n niveau de protectio                                                                                                    | ays ne disposar<br>on adéquat                   | ıt pas                                 |
|----------------------------------------------------------------------------------------------------|----------------------------------------------------------------------------------------------------|------------------------------------------------|---------------------|----------------------------------------------------------------------------------------------------|-------------------------------------------------|----------------------------------------|
| Lorsque vous sélectionnez OUI, l                                                                                                    | es champs « <b>Pays conce</b>                                                                                            | erné(s) » ou                                   |                     |                                                                                                    |                                                 |                                        |
| (champs libre) et « <b>Garantie(s) mis</b><br>doivent être renseignés.                                                                             | se(s) en place » (liste déro                                                                                             | oulante) <u>NON</u>                            |                     |                                                                                                    |                                                 |                                        |
| Transfert(s) de données vers un pays ne disposant pas<br>d'un niveau de protection adéquat<br>OUI<br>Alauteum transfert                            | Pays concerné(s)                                                                                                    | Garantie(s) mise(s) en p                       | ace                 | Dérogation(s)                                                                                                    | Cas particulier du chiffre<br>3 de l'article 99 | Autorisation<br>préalable de<br>l'APDP |
| Dans le champ « <i>Garantie(s) mise(s</i> ,<br>peuvent être sélectionnées dans la                                                                  | <b>) en place »</b> , plusieurs ga<br>liste déroulante.                                                                  | ranties                                        |                     | Garantie(s) n                                                                                                    | nise(s) en place                                |                                        |
| Si le choix « <i>Aucune gar</i><br><b>« Dérogation(s) »</b> doit alors é                                                                           | <i>antie »</i> est sélectionné<br>ètre rempli.                                                                           | é, le champ                                    |                     | Respect d'un engagement inte<br>Clauses types de protection<br>Règles d'entreprises contraign<br>Mécanisme de certification<br>Adhésion à un code de condui | ernational<br>Nantes                            | <b>•</b>                               |

| Garantie(s) mise(s) en place                                                                            | Dérogation(s)  Itement de la personne concernée  aire à la sauvegarde des intérêts vitaux de la personne concernée ou d'autres personnes importants d'intérêt public aire à la constation, l'exercice ou la défense d'un droit en justice tation d'un registre public aire à la conclusion ou à l'exécution d'un contrat condu ou à condure, dans l'intérêt de dérogation  Si le choix « Auccune chiffre 3 de l'article | t la personne concernée<br>la personne concernée, entre le responsable du<br>dérogation » est sélectionn<br><b>99 »</b> doit alors être rempli. | Dans le champ<br>« <i>Dérogations »,</i> plusieurs<br>dérogations peuvent être<br>sélectionnées.<br>sé, le champ « <i>Cas particulier du</i> |
|----------------------------------------------------------------------------------------------------|----------------------------------------------------------------------------------------------------|----------------------------------------------------------------------------------------------------|----------------------------------------------------------------------------------------------------|
| Garantie(s) mise(s) en place                                                                            | Dérogation(s) Cas par                                                                                                    | ticulier du chiffre 3 de<br>l'article 99                                                                                                    | Dans le champ « <b>Cas particulier</b><br>du chiffre 3 de l'article 99 », il<br>convient de choisir OUI ou NON                               |
| Si la réponse « <i>NON »</i> est sélectionnée<br>Garantie(s) mise(s) en place                           | e, le champ « Autorisation préalable de l'AF<br>Dérogation(s)                                                                                                    | PDP » doit alors être rempli.<br>Cas particulier du chiffre<br>l'article 99                                                                     | e 3 de Autorisation préalable<br>de l'APDP                                                                                                   |
| Aucune garantie                                                                                         | Aucune dérogation                                                                                                    | NON                                                                                                    |                                                                                                    |
| Transfert(s) de données vers un pays no<br>d'un niveau de protection ado<br>OUI<br>Ajouter un transfert | e disposant pas<br>equat<br>Pour ajouter un trans                                                                                                    | Remplir la case <b>« Auto</b><br>fert, cliquer sur <b>« Ajouter u</b>                                                                           | risation préalable de l'APDP ».<br>n transfert ».                                                                                            |
| Remplir le champ « Modalité(<br>d'information préalable des personne<br>concernées » (champ libre).     | s)<br>Modalité(s) d'nformation préal<br>concernées                                                                                                    | able des personnes                                                                                                    |                                                                                                    |

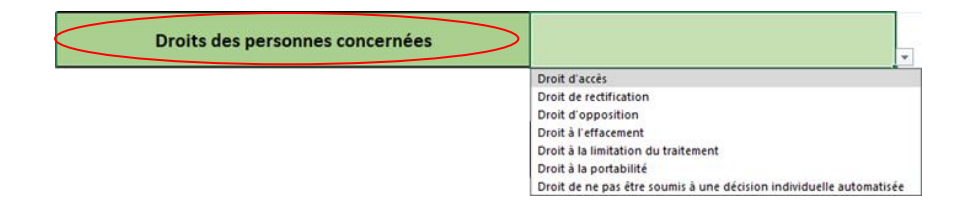

Dans le champ *« Droit(s) des personnes concernées »*, sélectionner dans la liste déroulante le ou les droit(s) applicable(s) à votre traitement.

NON est sélectionné par défaut. Cliquer dans la cellule et sélectionner OUI si votre traitement est mis en œuvre à des fins de **profilage** (uniquement traitements de l'article 64).

| Profilage ( <u>uniquement</u> traitements de l'article 64) |     |  |
|------------------------------------------------------------|-----|--|
|                                                            | OUI |  |
|                                                            | NON |  |

### Cas de réalisation d'une analyse d'impact relative à la protection des données personnelles

NON est sélectionné par défaut. Cliquer dans la cellule et sélectionner OUI si vous avez effectué une analyse d'impact (AIPD) pour ce traitement.

Deux nouveaux champs apparaissent alors, Date et Conclusion, qu'il convient de renseigner.

| Avez-vous effectué une analyse d'impact ?         | NON | - |
|---------------------------------------------------|-----|---|
|                                                   | OUI | Ĺ |
| Avez-vous effectué une analyse d'impact ?<br>Date | OUI |   |
| Conclusion                                        |     |   |

Lorsque vous sélectionnez OUI, votre traitement est automatiquement intégré à la feuille Liste des analyses d'impact, une fois l'activité validée.

| Présentation | Liste des activités traitement Traitements su | urveillance Liste des AIPD Activité 1 | +      | Dans les onglets e<br><u>AIPD</u> » pour visuali<br>lesquels une AIPD a | n bas, choisir la feuille « <u>Lis</u><br>ser l'ensemble des traitement<br>a été réalisée. | <u>ste des</u><br>ts pour |
|--------------|-----------------------------------------------|---------------------------------------|--------|-------------------------------------------------------------------------|--------------------------------------------------------------------------------------------|---------------------------|
|              |                                               | LISTE DES ANALY                       | SES D' | ІМРАСТ                                                                  |                                                                                            |                           |
|              |                                               |                                       |        | Imprimer                                                                |                                                                                            |                           |
|              | Analyse d'impact<br>XXXX                      | Date<br>XX/XX/XXXX                    | Conc   | lusion                                                                  |                                                                                            |                           |

|                                             | Document(s) lié(s) à l'activité | Référence(s) du document |
|---------------------------------------------|---------------------------------|--------------------------|
| Pour ajouter un document lié à l'activité,  |                                 |                          |
| cliquer sur « <i>Ajouter un document</i> ». | Ajouter un document             |                          |
|                                             | Commentaires                    |                          |

Pour finir la fiche d'activité, insérer si besoin la ou les référence(s) des documents liés à celle-ci dans la case « Document(s) lié(s) à l'activité » (exemples : charte informatique, PSSI), « Références du document » et ajouter si nécessaire des « Commentaires ».

### ETAPE N°3 : Valider l'activité

Une fois toutes les informations renseignées, il est nécessaire de valider l'activité afin que ce traitement s'actualise sur les autres feuilles du fichier.

| VALIDER L'ACTIVITE   | • | Pour valider l'activité, cliquer sur ce<br>bouton.   |
|----------------------|---|------------------------------------------------------|
| SUPPRIMER L'ACTIVITE | • | Pour supprimer l'activité, cliquer sur<br>ce bouton. |

# ETAPE N°4 : Visualiser, mettre à jour et trier ses activités de traitement

Afin de visualiser l'ensemble de vos activités de traitement, il convient de sélectionner dans les onglets en bas, la feuille « *Liste activités de traitement* ».

| Présentation | Liste activités de traitemen | t Traitements surveillance | Liste des AIPD |
|--------------|------------------------------|----------------------------|----------------|
|              |                              |                            |                |

### L'affichage est le suivant :

|            |                                       |               |                  | _                    |                          |          |        |
|------------|---------------------------------------|---------------|------------------|----------------------|--------------------------|----------|--------|
|            | LISTE DES ACTIVITE                    | S DE TR       | AITEMEN          | Т                    | Nouvelle activité de tra | itement  |        |
|            |                                       |               |                  |                      |                          |          | Γ      |
|            |                                       |               |                  |                      | Mise à jour des tabl     | eaux     |        |
|            |                                       |               |                  |                      |                          |          |        |
|            |                                       |               |                  |                      |                          |          |        |
|            | TOUTES LES ACTIVITES                  | Date création | Date mise à jour | Service 👻            | Surveillance             | <b>•</b> | AIPD 👻 |
| Activité 1 | Gestion administrative des salariés   | 12/01/2015    | 03/04/2023       | Service RH           | NON                      |          | NON    |
| Activité 2 | Gestion des fichiers fournisseurs     | 11/04/2020    | 01/06/2022       | Service comptabilité | NON                      |          | NON    |
| Activité 3 | Gestion des fichiers clients          | 05/02/2020    | 06/03/2024       | Service comptabilité | NON                      |          | NON    |
| Activité 4 | Gestion de la vidéosuveillance        | 01/02/2023    | 02/05/2024       | Service RH           | NON                      |          | NON    |
| Activité 5 | Contrôle d'accès aux locaux par badge | 03/04/2023    | 17/03/2024       | Service RH           | NON                      |          | NON    |

Toutes les activités renseignées figurent dans cette liste avec pour chacune d'entre elles, leurs dates de création et de mise à jour, le service en charge de leur exploitation ainsi que les réponses aux questions « *Le traitement est-il mis en œuvre à des fins de surveillance ?* » et « *Avez-vous effectué une analyse d'impact ?* ».

Pour obtenir plus de détails sur une de ces activités, il suffit de cliquer dessus. Vous serez alors redirigé sur la feuille correspondante à cette activité.

Pour mettre à jour les traitements sans avoir au préalable enregistré l'activité créée :

|            | LISTE DES ACTIV                       | ITES DE TRA   | AITEMENT         |                      | Nouvelle activité de trai | tement   |
|------------|---------------------------------------|---------------|------------------|----------------------|---------------------------|----------|
|            | TOUTES LES ACTIVITES                  | Date création | Date mise à jour | Service 🗸            | Surveillance              | ✓ AIPD ✓ |
| Activité 1 | Gestion administrative des salariés   | 12/01/2015    | 03/04/2023       | Service RH           | NON                       | NON      |
| Activité 2 | Gestion des fichiers fournisseurs     | 11/04/2020    | 01/06/2022       | Service comptabilité | NON                       | NON      |
| Activité 3 | Gestion des fichiers clients          | 05/02/2020    | 06/03/2024       | Service comptabilité | NON                       | NON      |
| Activité 4 | Gestion de la vidéosuveillance        | 01/02/2023    | 02/05/2024       | Service RH           | NON                       | NON      |
| Activité 5 | Contrôle d'accès aux locaux par badge | 03/04/2023    | 17/03/2024       | Service RH           | NON                       | NON      |

Cliquer sur l'onglet « *Mise à jour des tableaux* » afin d'actualiser automatiquement la liste des activités de traitement.

### Pour trier les traitements d'activité :

Il est possible de trier par service, par traitements mis en œuvre à des fins de surveillance ou par AIPD effectuée en cliquant sur la flèche vers le bas.

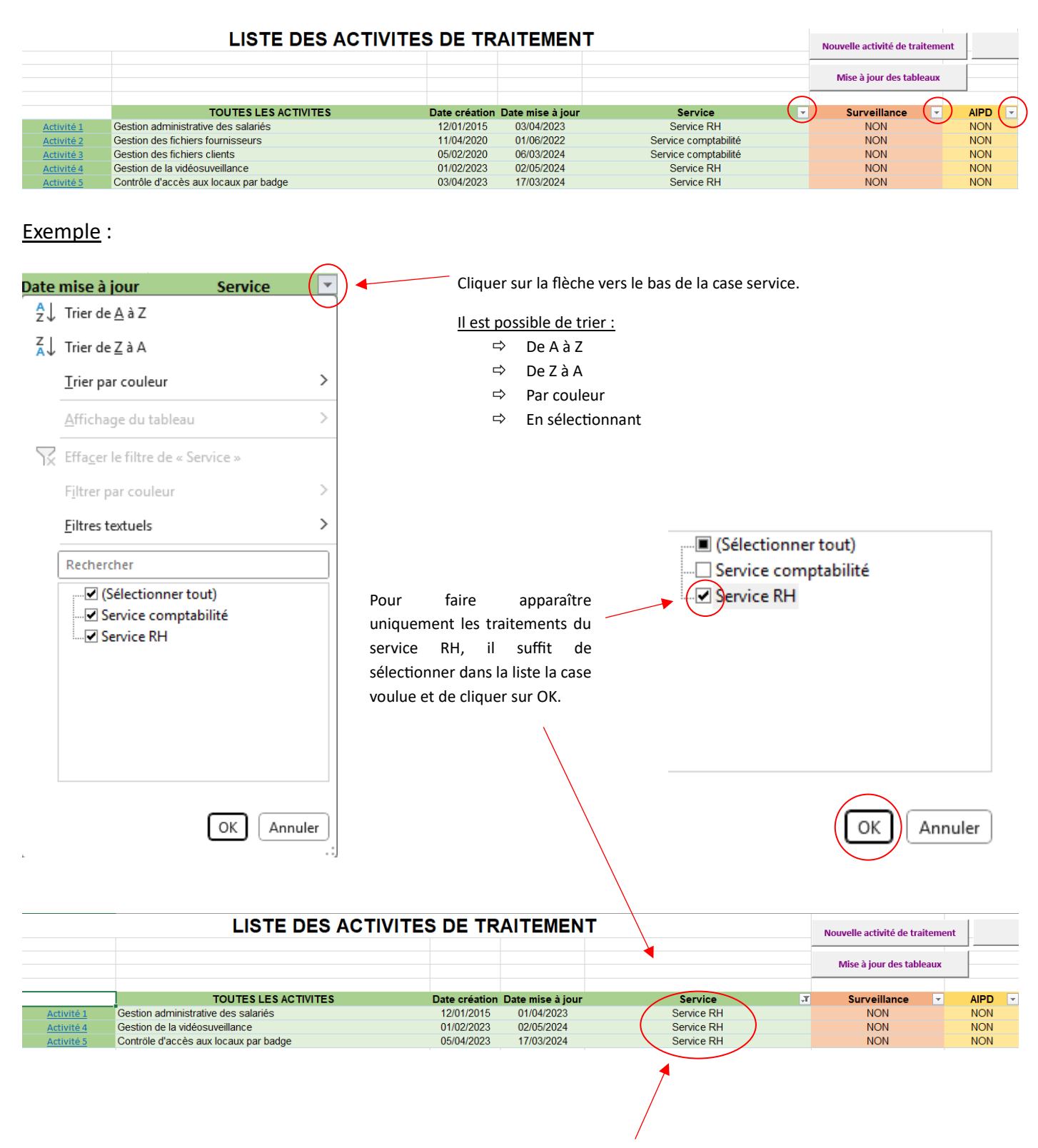

Seuls les traitements du service RH apparaissent